## **D** Mass General Brigham

## How to Schedule a COVID Test in Patient Gateway

This tip sheet covers how to schedule a COVID test in Patient Gateway.

## Scheduling a COVID test from Patient Gateway

- 1. Log into Patient Gateway. Go to "Your Menu"
- 2. Then select "Schedule an Appointment"

| €   | 1 Your Menu 💼 Visits 🖂 Messages |   |
|-----|---------------------------------|---|
| Fin | d Care                          | 4 |
| •   | Find Urgent Care Center         |   |
|     | Schedule an Appointment 2       |   |
| R   | View your Care Team             |   |
| Ø   | Virtual Urgent Care On Demand   |   |

3. Select "COVID Testing" option under "Tell us why you're coming in"

| 🛄 Mass General Bri                      | gham                                           |                                                                   | MyChart<br>*/ Epic              | - 🕞 Log out                 |
|-----------------------------------------|------------------------------------------------|-------------------------------------------------------------------|---------------------------------|-----------------------------|
| Your Menu 🗔 Visits 🗈                    | ☑ Messages 🔺 Test Results                      | S Medications                                                     |                                 | Allison<br>Switch Patient 🔻 |
| Request or Schedule App                 | pointment                                      |                                                                   | Related Links                   |                             |
| Schedule with a<br>Choose a provider wi | a specific provider<br>who matches your needs. | OR Tell us why you're co<br>Choose a specific reason for scheduli | oming in<br>Ing an appointment. | Care On                     |
|                                         |                                                | Mammogram ⊂OVI                                                    | ID Testing → E-Visit            |                             |
| Internal Medicine                       |                                                |                                                                   | Find care now                   |                             |

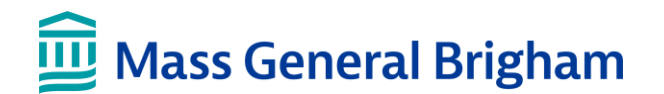

- 4. The next section will ask you why you want to be tested. Your options include:
  - You were exposed to someone (close contact)
  - You have symptoms that could be from COVID-19
  - You need elective testing (for example for travel or school)

| select ye | Close contact is defined as spending a total of 15 minutes or more within<br>appropriate PPE caring for COVID-19 patients are not considered expose<br>Symptoms of COVID-19 include fever, cough, shortness of breath, sore th | n 6 feet of someone cur<br>d).<br>iroat, muscle aches, ru | rrently infected<br>nny nose / nasa | with COVID-19 (Healthcare workers wearing<br>l congestion, loss of smell / taste. |
|-----------|----------------------------------------------------------------------------------------------------|-----------------------------------------------------------|-------------------------------------|-----------------------------------------------------------------------------------|
|           | I was in close contact with someone diagnosed with COVID-19                                                                                                    | I have symptoms                                           | of COVID-19                         |                                                                                   |
|           | No symptoms or exposure, elective testing (travel, school, other                                                                                                    |                                                           |                                     |                                                                                   |

5. Once you select the reason for the COVID test, testing locations will display. From there you can pick the location where you would like to have your test done. You can also search by Zip code to find the locations closest to you.

| Request or Schedule Ap                                                                                       | pointment                                                                                                    | Start over                                                                                            |                                                                                                    |  |
|----------------------------------------------------------------------------------------------------|----------------------------------------------------------------------------------------------------|----------------------------------------------------------------------------------------------------|----------------------------------------------------------------------------------------------------|--|
| Reason for visit Edit<br>COVID Testing                                                                       | Locations                                                                                                    | (I) Time                                                                                              | Verify and schedule                                                                                                    |  |
| Which locations work for you                                                                                 | ? (2) All                                                                                                    | Near me 🚺 Near home                                                                                   | Enter ZIP                                                                                                    |  |
| Any location Schedule at any available location.                                                             | BWH Pembroke COVID Testing Site<br>15 Corporate Park Dr<br>Pembroke MA 02359<br>23 miles from home               | BWH West Roxbury COVID Testing Site<br>1245 Centre St<br>West Roxbury MA 02132<br>3.9 miles from home | Cooley Dickinson Urgent Care at Amberst<br>170 University Dr<br>Ste 102<br>Amberst MA 01002                                   |  |
| Cooley Dickinson Urgent Care at Northampton<br>30 Locust St<br>Northampton MA 01060<br>80.2 miles from home  | Cooley Dickinson Urgent Care at<br>Southampton<br>12 College Hwy<br>Southampton MA 01073<br>82.8 miles from home | ExpressCare RiverWalk<br>360 Merrimack St EC<br>Lawrence MA 01243-1756<br>25.2 miles from home        | Martha's Vineyard Hospital COVID<br>Vaccine and Testing Site<br>One Hospital Rd<br>Oak Bulfs MA 02557<br>66.1 miles from home |  |
| MGH Boston COVID Testing Site                                                                                | MGH Waltham COVID Testing Site 52 Second Ave<br>Blue Bldg<br>Waltham NA 02451<br>9.9 miles from home             | NCH Ambulatory Emergency                                                                              | NSPG Danvers COVID Testing Site Double Endicot St Danvers MA 01923<br>16.2 miles from home                                    |  |
| NWH COVID Testing Site<br>2014 Washington St<br>Allen Riddle Bldg.<br>Newton MA 02462<br>8.3 miles from home |                                                                                                    |                                                                                                    |                                                                                                    |  |

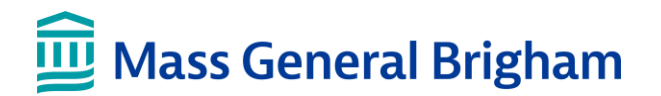

6. Once you pick a location, the next screen will ask you to pick a time for your test.

| 🖨 <u> </u> Mass General Brigham            |                                        |                 |      |          |      |      | 1 <u>yCha</u> rl<br>7 <b>Epic</b> |    |
|--------------------------------------------|----------------------------------------|-----------------|------|----------|------|------|-----------------------------------|----|
| Request or Schedule Appointment Start over |                                        |                 |      |          |      |      |                                   | er |
| Reason for visit Edit<br>COVID Testing     | Evcations Edit<br>BWH Pembroke<br>Site | COVID Testing   | 4    | Time     |      | Veri | ify and schedule                  |    |
| What time works for you?                   |                                        |                 |      |          |      |      |                                   |    |
| Start search on:<br>02/28/2022             | ours. Please see <u>here</u> fo        | or further deta | ils. |          |      |      |                                   |    |
| Times: Tuesday March 1, 2022               |                                        |                 |      |          |      |      |                                   |    |
| All available times                        | 9:00 AM                                | 9:05 AM         |      | 9:10 AM  | 9:15 | АМ   | 9:35 AM                           | ]  |
| Fliter times                               | 9:40 AM                                | 9:45 AM         |      | 9:50 AM  | 9:55 | AM   | 10:00 AM                          | ]  |
|                                            | 10:05 AM                               | 10:10 AM        |      | 10:15 AM | 10:2 | D AM | 10:25 AM                          | ]  |
|                                            | 10:30 AM                               | 10:35 AM        |      | 10:40 AM | 10:4 | 5 AM | 10:50 AM                          | ]  |
|                                            | 10:55 AM                               | 11:00 AM        |      | 11:05 AM | 11:1 | D AM | 11:15 AM                          |    |

7. Once you have selected the time, the next screen asks you to confirm your visit. Click **Verify and schedule** at the bottom of the screen to complete booking your test.

| Request or Schedule Appointment Start over                                                                                                    |                                                |                                                                                                    |                                                                                                    |  |  |  |  |  |
|----------------------------------------------------------------------------------------------------|------------------------------------------------|----------------------------------------------------------------------------------------------------|----------------------------------------------------------------------------------------------------|--|--|--|--|--|
| Reason for visit Edit<br>COVID Testing                                                                                                    | cations Edit<br>/H Pembroke COVID Testing<br>e | Time Edit<br>Tuesday March 1, 2022 9:50<br>AM                                                                                                    | Verify and schedule                                                                                                    |  |  |  |  |  |
| YOU'RE NOT DONE YET. CLICK THE SCHEDULE BUTTON TO CONFIRM YOUR APPOINTMENT.<br>This time slot is reserved for you until 7:15 PM. Please complete scheduling by then.                                                                         |                                                |                                                                                                    |                                                                                                    |  |  |  |  |  |
| <ul> <li>COVID Testing</li> <li>Tuesday March 1, 2022<br/>9:50 AM</li> <li>BWH Pembroke COVID Testing Site<br/>15 Corporate Park Dr<br/>Pembroke MA 02359<br/>617-732-6932</li> <li>What is the most important thing you want and</li> </ul> | Edit<br>Edit<br>addressed during this visit?   | Visit Instructions<br>Upon arrival to 15 Corporate Park Dr<br>driveway entrance, follow the orange<br>DO NOT ROLL DOWN YOUR WIND<br>out) to show security. Security will dir<br>the building into the tent to a specific<br>and turn off the engine. A clinical stat<br>ask to see your ID again. They will as<br>testing. | ive, Pembroke, MA, proceed up the<br>arrows, and security will greet you.<br>OW Instead, place your ID (photo<br>rect you to drive around the back of<br>parking spot; put your car in park<br>f member will approach your car and<br>sk you to roll down your window for |  |  |  |  |  |
| Before scheduling<br>Favorite this appointment to easily schedule again later<br>If everything looks correct, click the button below to schedule.                                                                                            |                                                |                                                                                                    |                                                                                                    |  |  |  |  |  |
| ✓ Verify and Schedu                                                                                                    | ule                                            |                                                                                                    |                                                                                                    |  |  |  |  |  |

## **Mass General Brigham**

8. The next screen will provide you with confirmation. If available, you can now complete eCheck-in prior to the visit via the eCheck-in button on the appointment details page.

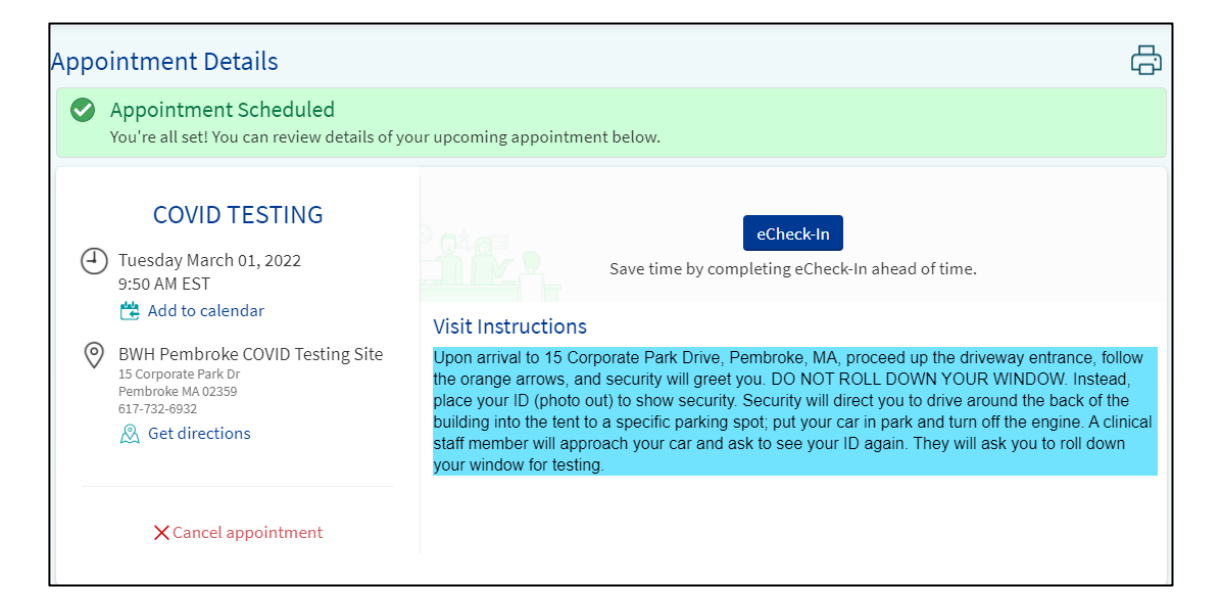